# Kratke upute za rad Liquiline CM42B

Dvožični transmiter Terenski uređaj Mjerenje digitalnim ili analognim senzorima

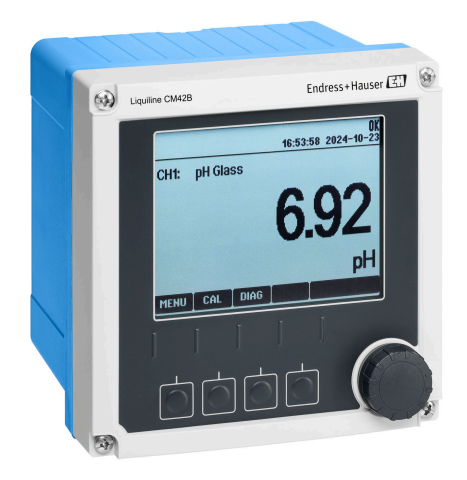

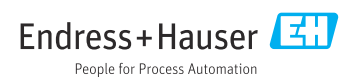

# 1 Informacije o dokumentu

# 1.1 Sigurnosne informacije

| Struktura napomene                                                                                                    | Značenje                                                                                                    |
|----------------------------------------------------------------------------------------------------|----------------------------------------------------------------------------------------------------|
| <ul> <li>▲ OPASNOST</li> <li>Uzroci (/posljedice)</li> <li>Ako je potrebno, posljedice</li> <li>neusklađenosti (ako je primjenjivo)</li> <li>▶ Korektivne mjere</li> </ul> | Ovaj simbol upozorava vas na opasnu situaciju.<br>Ako ne izbjegnete opasnu situaciju, to <b>će</b> rezultirati smrću ili opasnom<br>ozljedom. |
| <ul> <li>▲ UPOZORENJE</li> <li>Uzroci (/posljedice)</li> <li>Ako je potrebno, posljedice</li> <li>neusklađenosti (ako je primjenjivo)</li> <li>Korektivne mjere</li> </ul> | Ovaj simbol upozorava vas na opasnu situaciju.<br>Ako se ne izbjegne <b>može</b> dovesti do smrti ili teških tjelesnih ozljeda.               |
| ▲ OPREZ<br>Uzroci (/posljedice)<br>Ako je potrebno, posljedice<br>neusklađenosti (ako je primjenjivo)<br>► Korektivne mjere                                                | Ovaj simbol upozorava vas na opasnu situaciju.<br>Ako se ne izbjegne, može dovesti do lakših ili srednje teških ozljeda.                      |
| NAPOMENA<br>Uzrok/situacija<br>Ako je potrebno, posljedice<br>neusklađenosti (ako je primjenjivo)<br>• Mjera/napomena                                                      | Ovaj simbol upozorava na situacije koje mogu dovesti do materijalne štete.                                                                    |

# 1.2 Simboli

- 1 Dodatne informacije, savjet
- Dozvoljeno
- Preporučeni
- 🔀 Nije dozvoljeno odn. ne preporučuje se
- 🗊 Referenca na dokumentaciju uređaja
- 🖹 Referenca na stranicu
- 🖾 Referenca na sliku

# 1.3 Simboli na uređaju

- 🔬 🗊 Referenca na dokumentaciju uređaja
- Ne odlažite proizvode koji nose ovu oznaku kao nesortirani komunalni otpad. Umjesto toga, vratite ih proizvođaču za odlaganje pod važećim uvjetima.

# 1.4 Dokumentacija

Osim ovih Kratkih uputa za rad, sljedeći priručnici dostupni su na stranicama uređaja na našoj internetskoj stranici:

- Upute za rad, BA02380C
  - Opis uređaja
  - Puštanje u rad
  - Rad
  - Dijagnoza i uklanjanje smetnji specifičnih za uređaj
  - Održavanje
  - Popravak i rezervni dijelovi
  - Dodatna oprema
  - Tehnički podaci
- Sigurnosni priručnik, SD03215C

# 2 Osnovne sigurnosne napomene

# 2.1 Zahtjevi za osoblje

- Montažu, puštanje u pogon, upravljanje i održavanje sustava za mjerenje smije provoditi samo školovano stručno osoblje.
- Tehničko osoblje mora biti ovlašteno od strane operatera sustava za navedene aktivnosti.
- Električno priključivanje smije provesti samo električar.
- Tehničko osoblje mora pročitati ove Upute za uporabu i razumjeti ih te slijediti napomene ovih Uputa za uporabu.
- Kvarove na ovome mjernom mjestu smije uklanjati samo za to ovlašteno i školovano osoblje.

Popravke koji nisu opisani u isporučenim Uputama za rad, smije provoditi samo izravno proizvođač ili servisna organizacija.

# 2.2 Namjena

## 2.2.1 Područja primjene

Proizvod je dvožični transmiter za povezivanje digitalnih senzora s Memosens tehnologijom ili analognim senzorima (koji se mogu konfigurirati). Ima izlaz struje od 4 do 20 mA s opcionalnom HART komunikacijom i može se njime upravljati putem zaslona na licu mjesta ili opcionalno korištenjem pametnog telefona ili drugih mobilnih uređaja putem Bluetootha.

Uređaj je namijenjen za uporabu u sljedećim industrijama:

- Kemijska industrija
- Biološke znanosti
- Voda i otpadne vode
- Proizvodnja hrane i pića
- Električne centrale
- Primjene u drugim industrijama

### 2.2.2 Upotreba neprimjerena odredbama

Svaka uporaba koja izvan namijenjene ugrožava sigurnost ljudi i mjernog sustava. Stoga je svaka druga uporaba zabranjena.

Proizvođač ne odgovara za štete koje su nastale zbog nestručne i nenamjenske uporabe.

# 2.3 Sigurnost na radnom mjestu

Operater je odgovoran za osiguravanje usklađenosti sa sljedećim sigurnosnim propisima:

- smjernica o ugradnji
- Lokalne norme i odredbe
- odredbi za zaštitu od eksplozije

# Elektromagnetska kompatibilnost

- Proizvod je ispitan na elektromagnetsku kompatibilnost u skladu s međunarodnim standardima koji se primjenjuju u industriji.
- Navedena elektromagnetska kompatibilnost vrijedi samo za uređaj koji je priključen sukladno napomenama u ovim Uputama za uporabu.

# 2.4 Sigurnosti na radu

### Prije puštanja u pogon cijele mjerne točke:

- 1. Provjerite jesu li svi priključci ispravni.
- 2. Utvrdite da električni kabeli i spojevi crijeva nisu oštećeni.

#### Postupak za oštećene proizvode:

- 1. Oštećene proizvode nemojte puštati u pogon i zaštitite ih od slučajnog puštanja u pogon.
- 2. Označite oštećene proizvode kao neispravne.

### Tijekom rada:

 Ako ne πogreške ne mogu otkloniti, stavite proizvode izvan upotrebe i zaštitite ih od slučajnog rada.

# 2.5 sigurnosti proizvoda

Proizvod je konstruiran tako da je siguran za rad prema najnovijem stanju tehnike, provjeren je te je napustio tvornicu u besprijekornom stanju što se tiče tehničke sigurnosti. Pridržavani su odgovarajući propisi i međunarodni standardi.

# 2.6 IT sigurnost

Jamstvo s naše strane postoji ako se uređaj instalira i primjenjuje sukladno Uputama za uporabu i Sigurnosnom priručniku. Uređaj raspolaže sigurnosnim mehanizmima kako bi se zaštitio od hotimičnog namještanja.

Sam operater mora implementirati IT sigurnosne mjere sukladno sigurnosnom standardu operatera, koje uređaj i prijenos podataka dodatno štite. Pogledajte Sigurnosni priručnik za više informacija.

# 3 Opis proizvoda

# 3.1 Dizajn proizvoda

## 3.1.1 Zatvoreno kućište

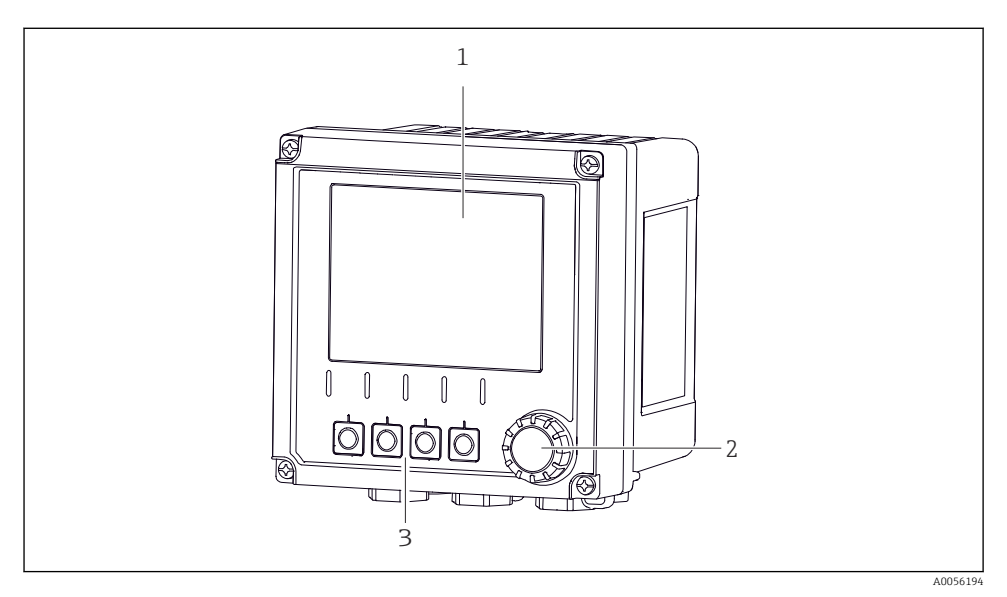

#### 🖻 1 🛛 Vanjski izgled

- 1 Zaslon
- 2 Navigator
- 3 Tipke soft keys, funkcija ovisi o izborniku

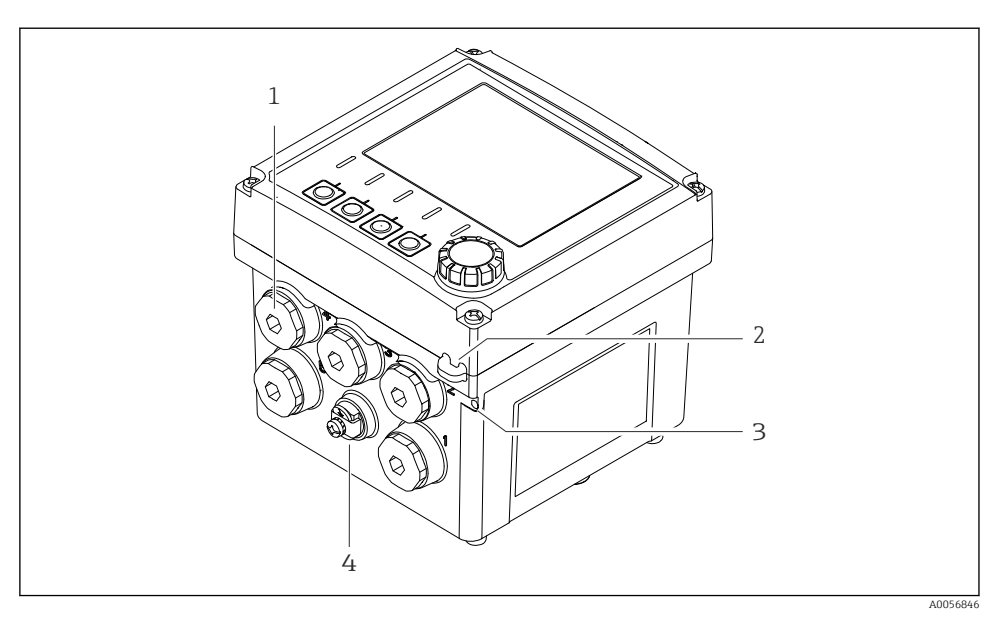

## 🗟 2 Vanjski izgled

- 1 Priključci za kabelske uvodnice
- 2 Otvor za sigurnosnu brtvu
- 3 Otvor za oznaku (TAG)
- 4 Priključak za izjednačavanje potencijala ili funkcionalno uzemljenje

#### 3.1.2 Otvoreno kućište

#### Verzija za MEMOSENS senzore

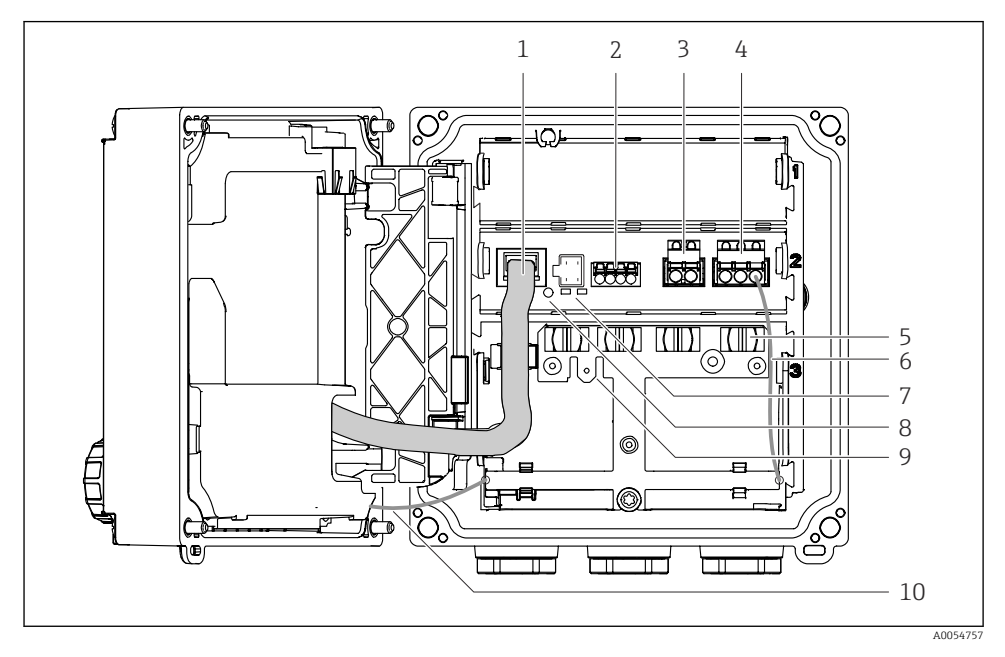

- 1 Kabel zaslona
- 2 Memosens ulaz
- 3 Izlaz struje 1: 4 do 20 mA, pasivni/opcionalni HART
- 4 Izlaz struje 2 (opcionalni): 4 do 20 mA, pasivni
- 5 Kabelska šina za montažu
- 6 Unutarnji kabel uzemljenja, s tvorničkim ožičenjem
- 7 Statusne LED diode
- 8 Gumb za resetiranje
- 9 Unutarnji kabel uzemljenja za kabelsku stopicu 6.35 mm, opcionalna upotreba
- 10 Unutarnji kabel uzemljenja za zaslon (samo za uređaje s kućištem od inoksa), s tvorničkim ožičenjem

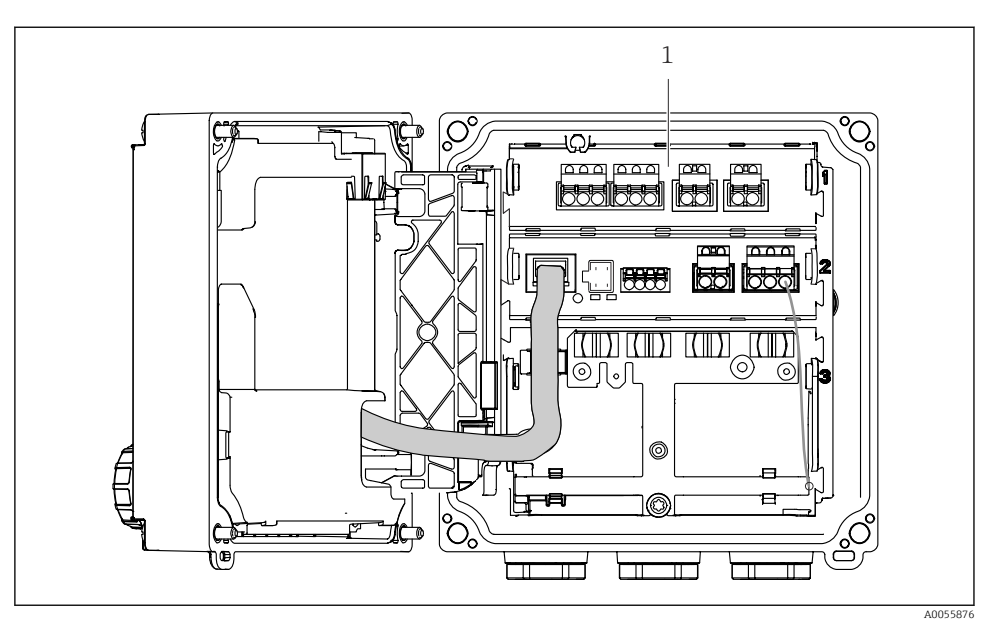

### Verzija za analogne senzore (pH/ORP, induktivni/vodljivi)

1 Područje povezivanja za analogne senzore (različit raspored ovisno o verziji)

Povezivanje senzora opisano je u  $\rightarrow \cong 21$ .

#### 3.1.3 Mjerenje parametara

Ovisno o redoslijedu, transmiter je namijenjen za digitalne Memosens senzore ili za analogne senzore. Transmiter za analogne senzore može se rekonfigurirati za Memosens. Za to je potreban kod za aktivaciju, a analogni modul za unos mora se ukloniti.

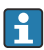

Uređaj za Memosens senzore može se modificirati za analogne senzore.

Sljedeći mjerni parametri mogući su s Memosens senzorima:

- pH/ORP
- Vodljivost, mjerena vodljivim putem
- Vodljivost, mjerena induktivnim putem
- Otopljeni kisik, mjeren amperometrijski
- Otopljeni kisik, mjeren optički

Mjerni parametri i tip senzora mogu se promijeniti putem korisničkog sučelja.

Sljedeći mjerni parametri mogući su s analognim senzorima:

- pH/ORP
- Vodljivost, mjerena vodljivim putem
- Vodljivost, mjerena induktivnim putem

Pogledajte Upute za rad, odjeljak 'Dodatni pribor' za popis kompatibilnih senzora.

# 4 Preuzimanje robe i identifikacija proizvoda

# 4.1 Preuzimanje robe

- 1. Provjerite da pakiranje nije oštećeno.
  - Obavijestite Vašeg dobavljača o bilo kakvom oštećenju pakiranja. Sačuvajte oštećeno pakiranje dok se problem ne riješi.
- 2. Provjerite da sadržaj nije oštećen.
  - Obavijestite Vašeg dobavljača o bilo kakvom oštećenju sadržaja. Sačuvajte oštećenu robu dok se problem ne riješi.
- 3. Provjerite da je narudžba potpuna i da ništa ne nedostaje.
- 4. Za skladištenje i transport potrebno je proizvod pakirati tako da je zaštićen od udaraca i od vlage.
  - Originalno pakiranje pruža najbolju zaštitu.
     Obavezno se pridržavajte dopuštenih uvjeta okoline.

Ako imate bilo kakvih pitanja obratite se molimo Vašem dobavljaču odn. Vašem lokalnom distribucijskom centru.

# 4.2 Identifikacija proizvoda

## 4.2.1 Pločica s oznakom tipa

Na pločici s oznakom tipa nalaze se sljedeće informacije:

- Identifikacija proizvođača
- Namjena proizvoda
- Serijski broj
- Uvjeti okoline
- Ulazne i izlazne vrijednosti
- Sigurnosne informacije i upozorenja
- Informacije o certifikatu
- ► Usporedite podatke na natpisnoj pločici s nalogom.

### 4.2.2 Identificiranje proizvoda

### Adresa proizvođača

Endress+Hauser Conducta GmbH+Co. KG Dieselstraße 24 70839 Gerlingen Njemačka

### Stranica proizvoda

www.endress.com/CM42B

# Objašnjenje koda narudžbe

Kod narudžbe i serijski broj Vašeg uređaja mogu se pronaći na sljedećim lokacijama:

- Na pločici s oznakom tipa
- Na dostavnici
- Na unutarnjoj naljepnici

## Dobivanje informacija o proizvodu

- 1. Skenirajte QR kod na proizvodu.
- 2. Otvorite URL u web pregledniku.
- 3. Kliknite pregled proizvoda.
  - → Otvara se novi prozor. Ovdje popunjavate informacije koje se odnose na vaš uređaj, uključujući dokumentaciju proizvoda.

# Dobivanje informacija o proizvodu (ako nema opcije za skeniranje QR koda)

- 1. Idite na. www.endress.com
- 2. Pretraživanje stranice (simbol povećala): Unesite važeći serijski broj.
- 3. Pretraga (povećalo).
  - 🕒 Struktura proizvoda je prikazana u skočnom prozoru.
- 4. Kliknite pregled proizvoda.
  - → Otvara se novi prozor. Ovdje popunjavate informacije koje se odnose na vaš uređaj, uključujući dokumentaciju proizvoda.

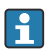

# 4.3 Opseg isporuke

Opseg isporuke sadrži:

- Liquiline CM42B
- Kabelske uvodnice ovisno o narudžbi
- Montažna ploča
- Kratke upute za uporabu
- Sigurnosne upute za opasna područje (za Ex verzije)
- Ako imate pitanja:

Obratite se svojem dobavljaču ili lokalnom distribucijskom centru.

# 5 Montaža

# 5.1 Uvjeti montaže

5.1.1 Dimenzije

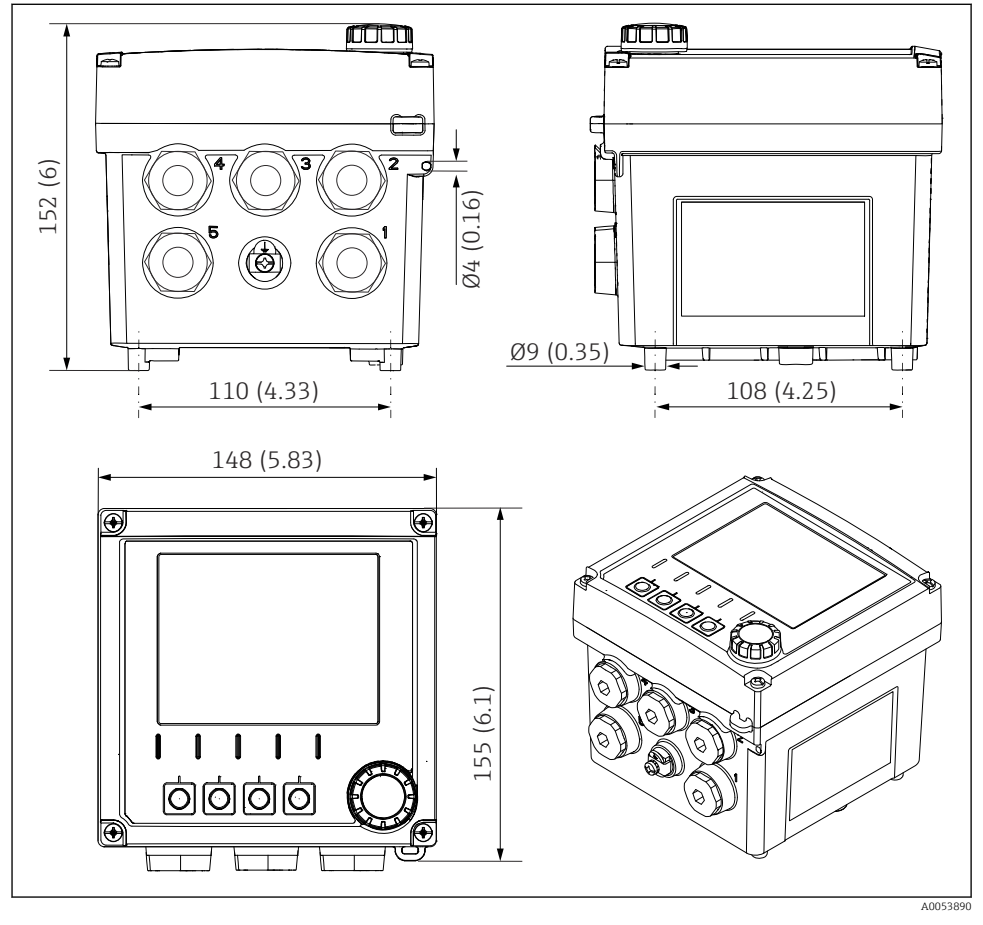

🗟 3 Dimenzije terneskog kućišta u mm (in)

### 5.1.2 Montažna ploča (uključena u isporuku)

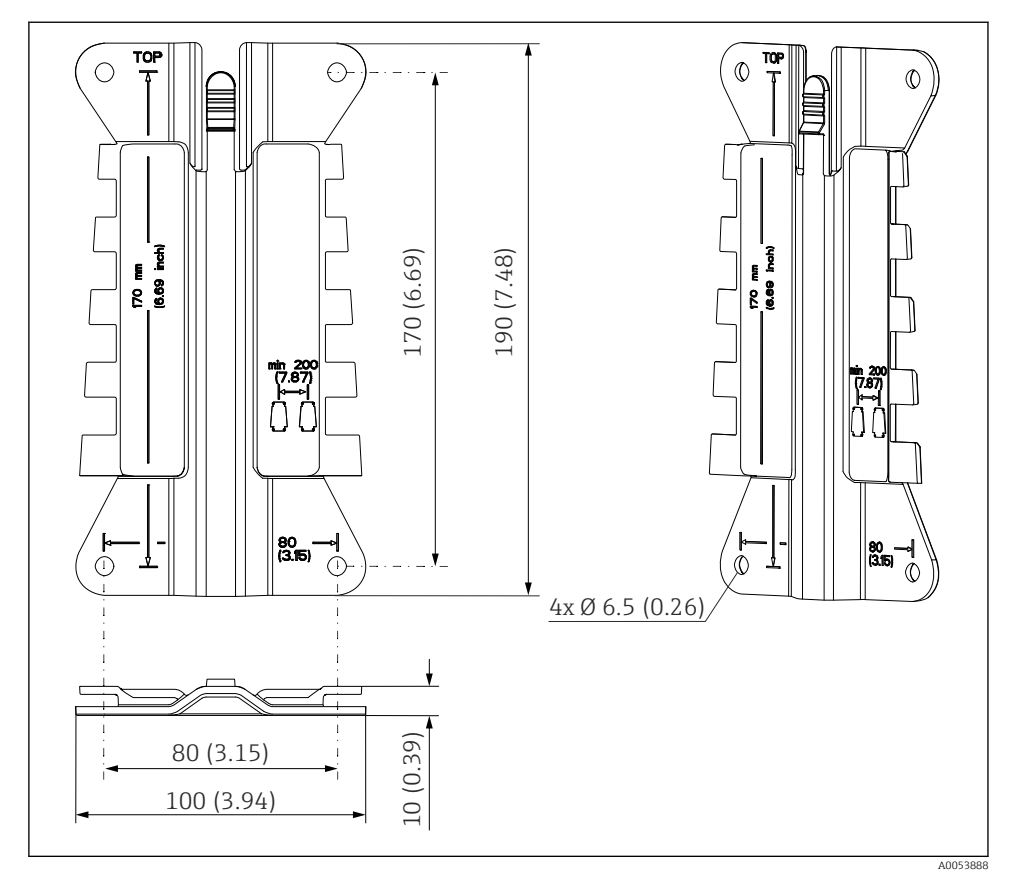

E 4 Dimenzije montažne ploče u mm (in)

### 5.1.3 Pokrivka za zaštitu od vremenskih uvjeta (opcijski)

#### NAPOMENA

### Učinak klimatskih utjecaja (kiša, snijeg, izravno sunčevo svjetlo itd.)

Moguća je neodgovarajuća radnja koja uzrokuje kvar cjelokupnog odašiljača!

Uvijek koristite zaštitni poklopac (dodatni pribor) kada ugrašujete uređaj na otvorenom.

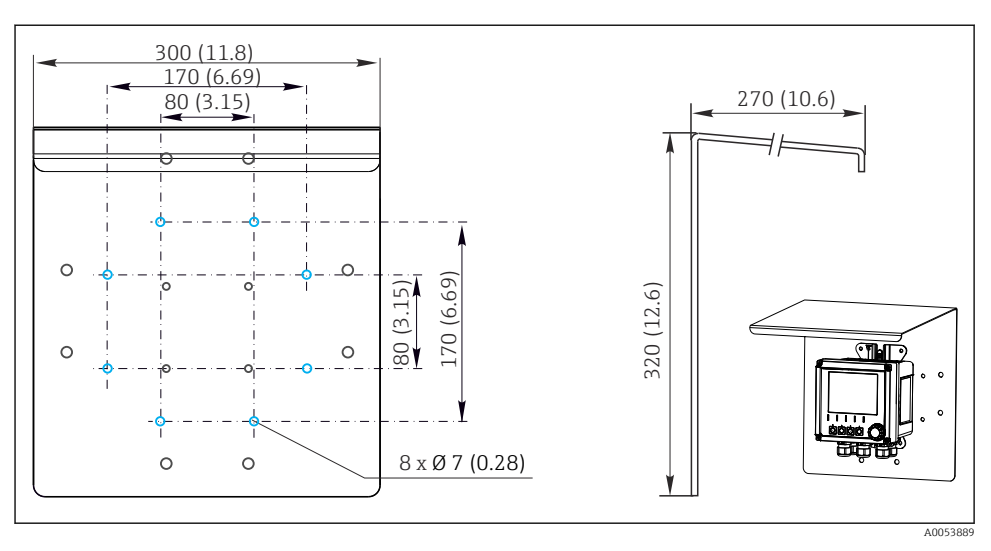

🖻 5 Dimenzije navlake za zaštitu od vremenskih uvjeta u mm (in)

# 5.2 Motiranje uređaja

## 5.2.1 Montiranje na zid

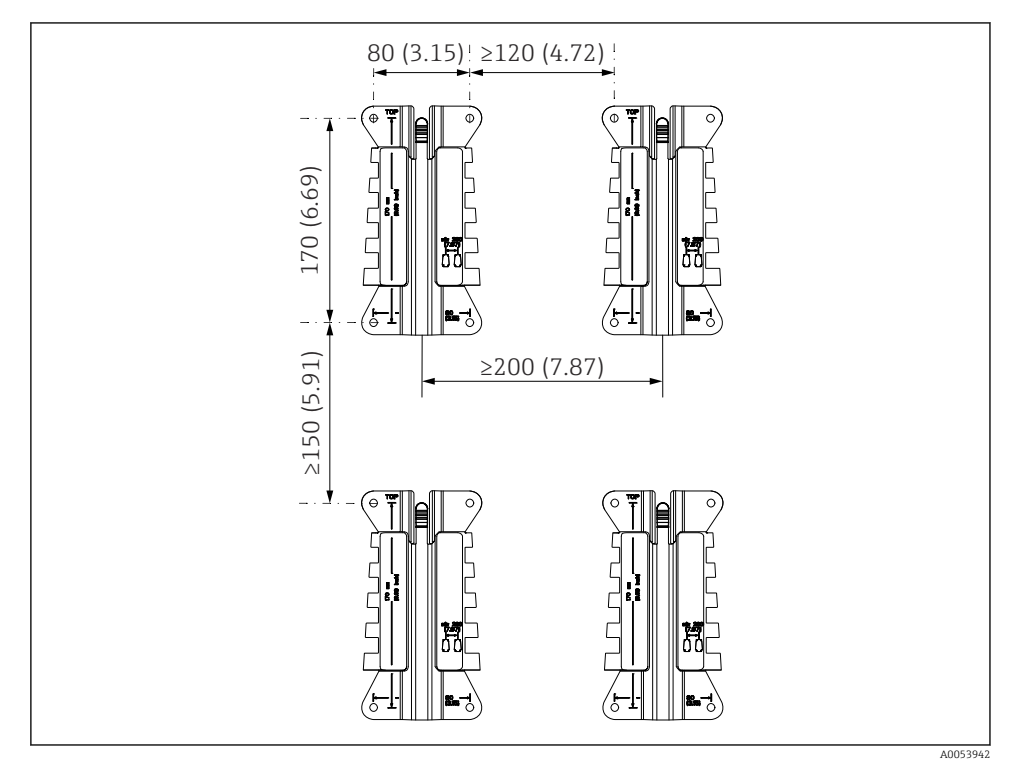

🖻 6 Razmaci kod montiranja u mm (in)

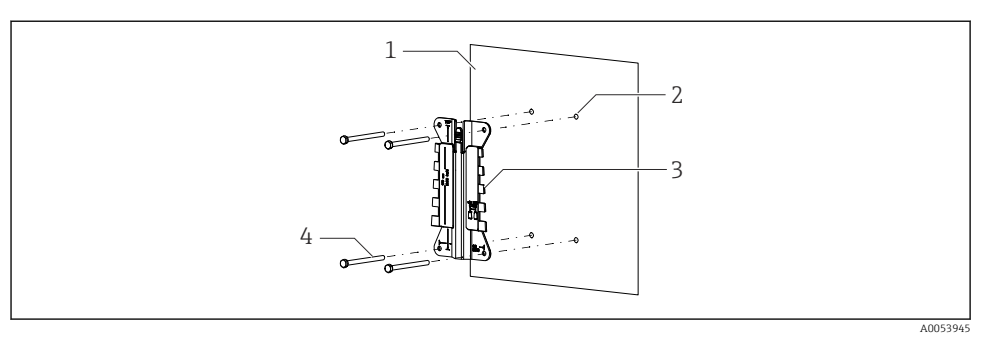

- 🖻 7 Montiranje na zid
- 1 Zid
- 2 4 provrta
- 3 Montažna ploča
- 4 Vijci (nisu uključeni u opseg isporuke)

Veličina provrta ovisi o korištenom materijalu za montiranje. Kupac mora osigurati materijal za montiranje.

Promjer vijka: maks. 6 mm (0.23 in)

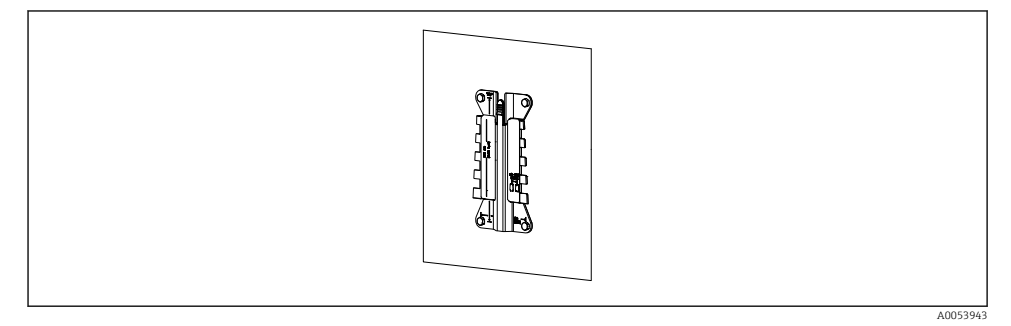

🖻 8 Montažna ploča montirana na zid

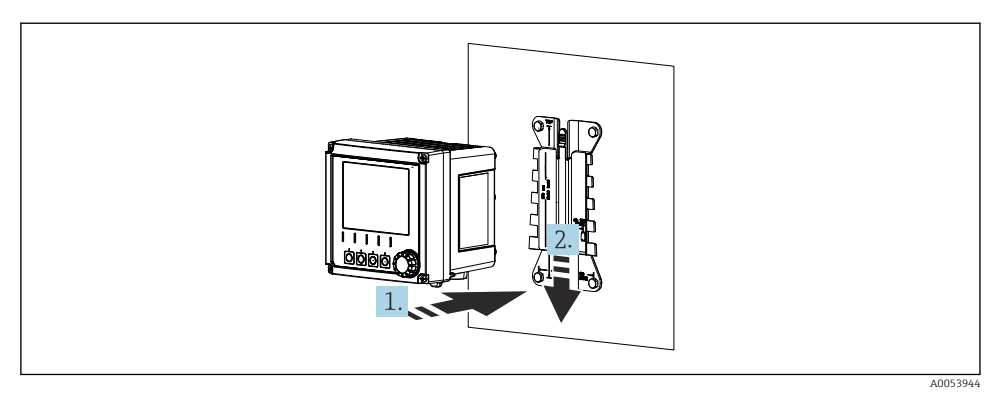

- 🖻 9 Priključite uređaj i utaknite na mjesto
- 1. Postavite uređaj na montirnu ploču.
- 2. Gurajte uređaj prema dolje u vodilicu na montirnoj šini sve dok ne sjedne na svoje mjesto.

### 5.2.2 Montiranje na stub

H

Potreban vam je komplet za montiranje stupa (opcijski) za montiranje uređaja na cijev, stup ili ogradu (kvadratične ili cirkularne, raspon stezanja 20 do 61 mm (0,79 do 2,40")).

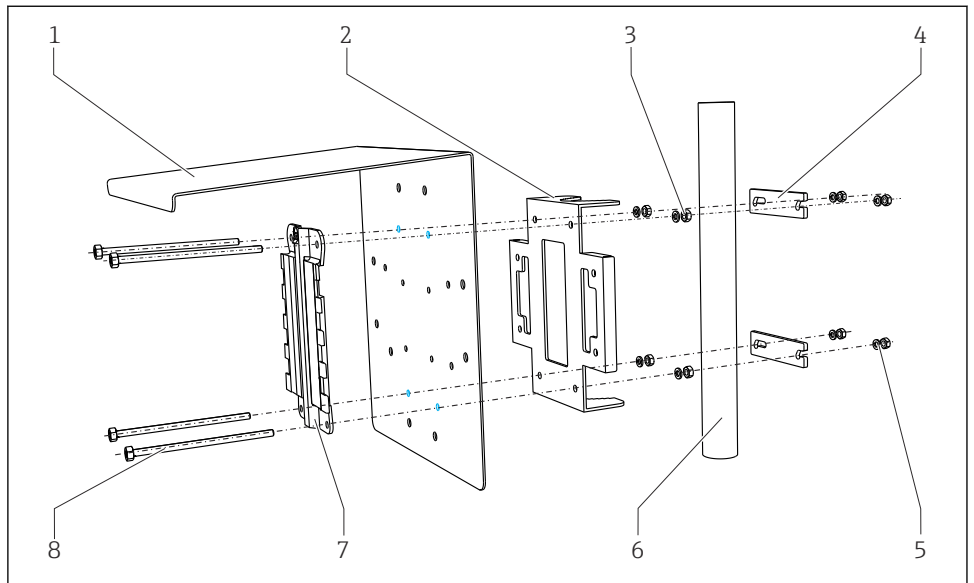

A0033044

🖻 10 Montiranje na stub

- Pokrivka za zaštitu od vremenskih uvjeta (opcijski) 5
   Ploča za montiranje na stup (komplet za 6 montiranje na stup)
- 3 Opružni podlošci i matice (komplet za montiranje 7 na stup)
- 4 Cijevne stezaljke (komplet za montiranje na stup) 8
- Opružni podlošci i matice (komplet za montiranje na stup)
- Cijev ili stup (cirkularna/kvadratna)
- Montažna ploča
  - Vijci (komplet za montiranje na stup)

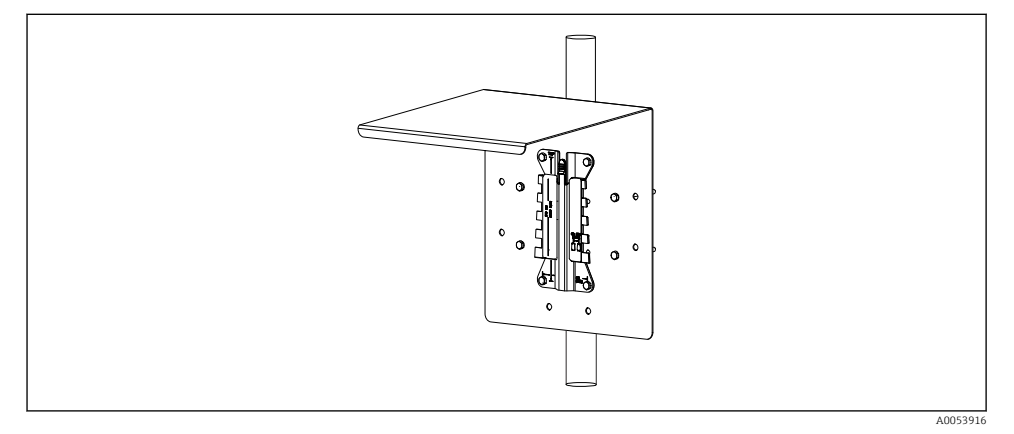

#### 🖻 11 Montiranje na stub

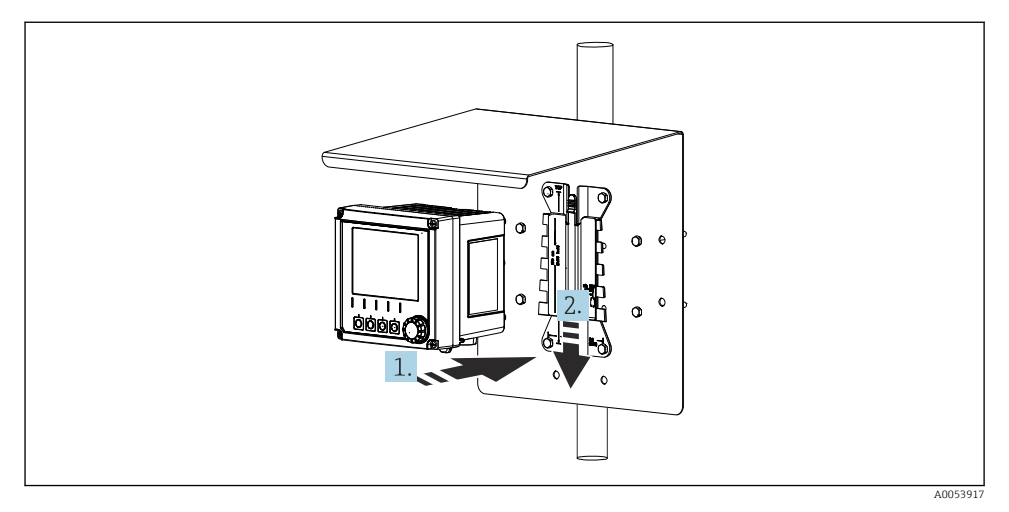

🖻 12 🛛 Priključite uređaj i utaknite na mjesto

- 1. Postavite uređaj na montirnu ploču.
- 2. Gurajte uređaj prema dolje u vodilicu na montirnoj šini sve dok ne sjedne na svoje mjesto.

### 5.2.3 Montiranje na šinu

Potreban vam je komplet za montiranje stupa (opcijski) za montiranje uređaja na cijev, stup ili ogradu (kvadratične ili cirkularne, raspon stezanja 20 do 61 mm (0,79 do 2,40")).

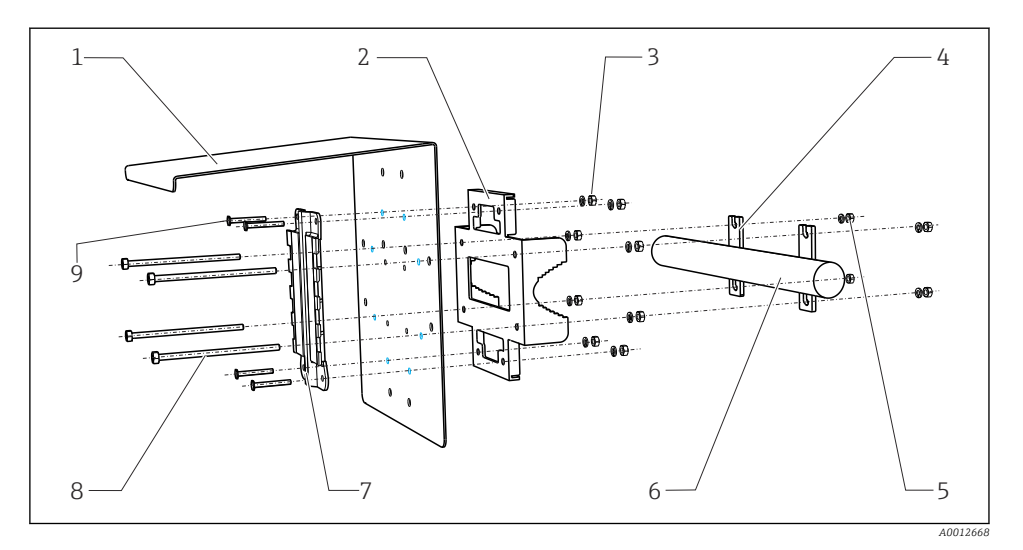

7

9

#### 🖻 13 Montiranje na šinu

- 1 Pokrivka za zaštitu od vremenskih uvjeta (opcijski) 6
- 2 Ploča za montiranje na stup (komplet za montiranje na stup)
- 3 Opružni podlošci i matice (komplet za montiranje 8 na stup)
- 4 Cijevne stezaljke (komplet za montiranje na stup)
- 5 Opružni podlošci i matice (komplet za montiranje na stup)
- Cijev ili ograda (cirkularna/kvadratična) Montažna ploča
- Navojne šipke (komplet za montiranje na stup)
  - Vijci (komplet za montiranje na stup)

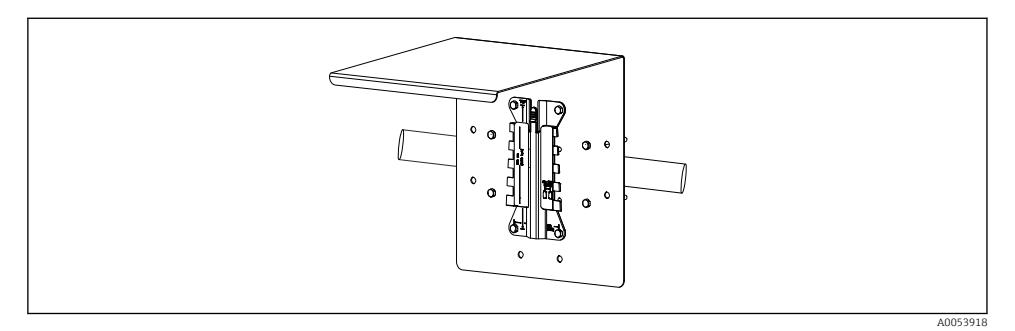

#### 🖻 14 Montiranje na šinu

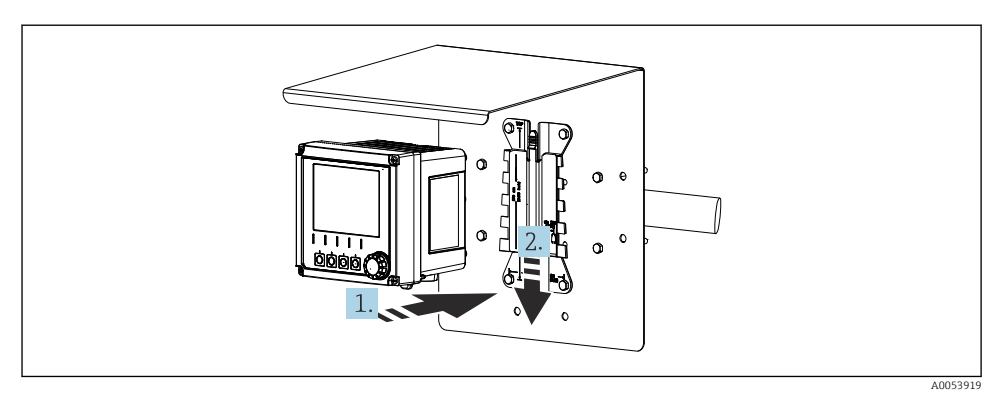

- 🖻 15 🛛 Priključite uređaj i utaknite na mjesto
- 1. Postavite uređaj na montirnu ploču.
- 2. Gurajte uređaj prema dolje u vodilicu na montirnoj šini sve dok ne sjedne na svoje mjesto.

### 5.2.4 Rastavljanje (za pretvorbu, čišćenje itd.)

#### **A** OPREZ

### Opasnost od ozljede ili oštećenja uređaja u slučaju ispuštanja uređaja

• Kada gurate kućište iz držača, osigurajte kućište da ne padne.

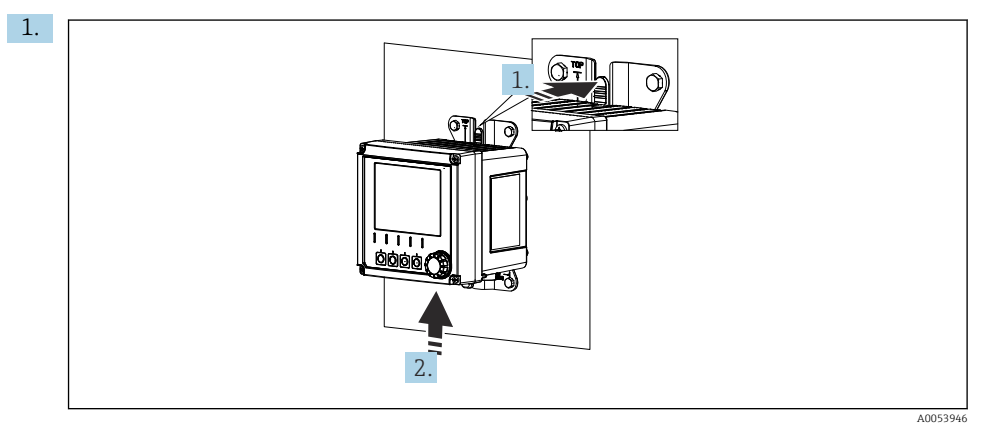

🖻 16 Rastavljanje

Svi su kabeli uklonjeni.

Držite zasun.

2. Gurnite uređaj da biste ga uklonili iz držača.

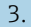

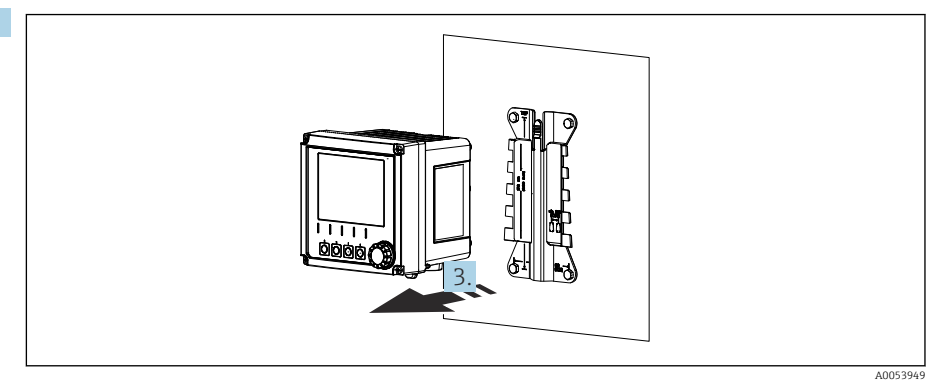

#### 🖻 17 Rastavljanje

Uklonite uređaj prema naprijed.

# 5.3 Provjera nakon montiranja

- 1. Nakon instaliranja provjerite je li uređaj oštećen.
- 2. Provjerite je li uređaj zaštićen od oborina i izravnog sunčevog svjetla (npr. pokrov za zaštitu od vremenskih prilika).
- 3. Provjerite jesu li ispoštovani navedeni razmaci za postavljanje.
- 4. Uvjerite se da su na mjestu montiranja ispoštovana ograničenja temperature.

# 6 Električni priključak

# 6.1 Zahtjevi povezivanja

#### 6.1.1 Napon napajanja

▶ Priključite uređaj samo na sigurnosni niski napon (SELV) ili zaštitni niski napon (PELV).

#### 6.1.2 Jedinice napajanja

Koristite jedinice napajanja u skladu s IEC 60558-2-16, IEC 62368-1 raured ES1 ili IEC 61010-1.

#### 6.1.3 Elektrostatičko pražnjenje (ESD)

#### NAPOMENA

#### Elektrostatičko pražnjenje (ESD)

Opasnost od oštećenja elektroničkih komponenata

 Poduzmite osobne zaštitne mjere kako biste izbjegli ESD, na primjer kao što je prethodno ispuštanje na PE ili trajno uzemljenje s remenom za zapešće.

### 6.1.4 Nepričvršćene jezgre kabela

#### NAPOMENA

Nešričvršćene jezgre kabela mogu dovetsi do kvarova ili oštećenja uređaja ako dođu u kontakt s priključcima, terminalima i drugim vodljivim dijelovima.

 Pazite da nepričvršćene jezgre kabela nisu u dodiru s priključcima, terminalima i drugim vodljivim dijelovima uređaja.

### 6.1.5 Ugradnja u opasnim područjima

#### Ugradnja u opasnom području Ex ia Ga

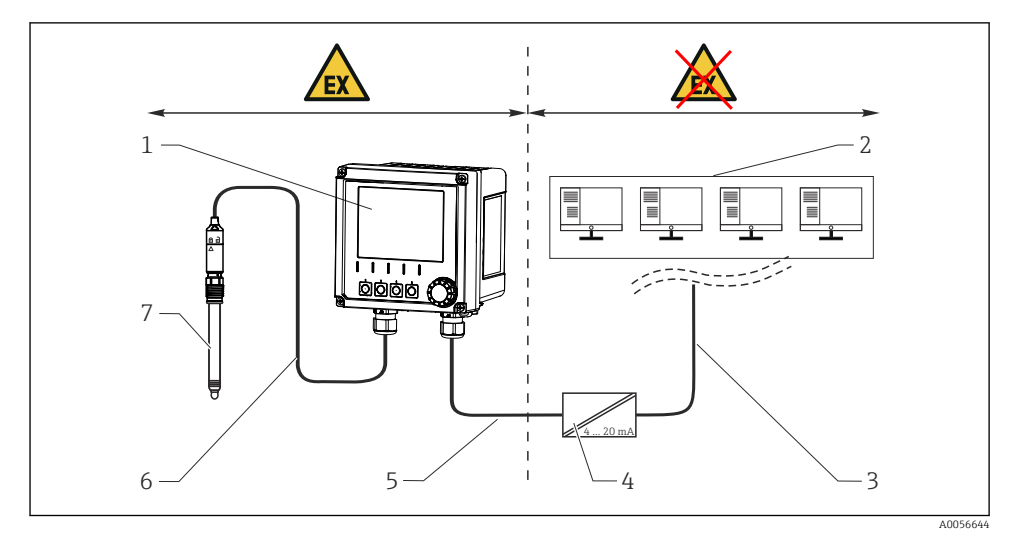

- 1 Verzija opasnog područja Liquiline CM42B
- 2 Kontrolna stanica
- 3 4 do 20 mA signalne linije / opcionalno /HART
- 4 Ex ia aktivna barijera
- 5 Opskrbni i signalni krug Ex ia (4 do 20 mA)
- 6 Intristično siguran krug senzora Ex ia
- 7 Verzija senzora za opasna područja

# 6.2 Priključivanje uređaja

#### 6.2.1 Otvaranje kućišta

#### NAPOMENA

#### Bežični odvijač, bušilica, zašiljen ili oštar alat

Upotreba bežičnog odvijača ili bušilice može oštetiti navoje i ugroziti vodonepropusnost kućišta. Ako se koriste neprikladni alati, oni mogu ogrebotati kućište ili oštetiti brtvu, a time negativno utjecati na nepropusnost kućišta.

- ▶ Nemojte koristiti bežični odvijač ili bušilicu za otpuštanje i zatezanje vijaka kućišta.
- ▶ Nemojte koristiti oštre ili šiljate predmete, npr. nož, za otvaranje kućišta.
- Upotrijebite samo prikladni ručni odvijač.

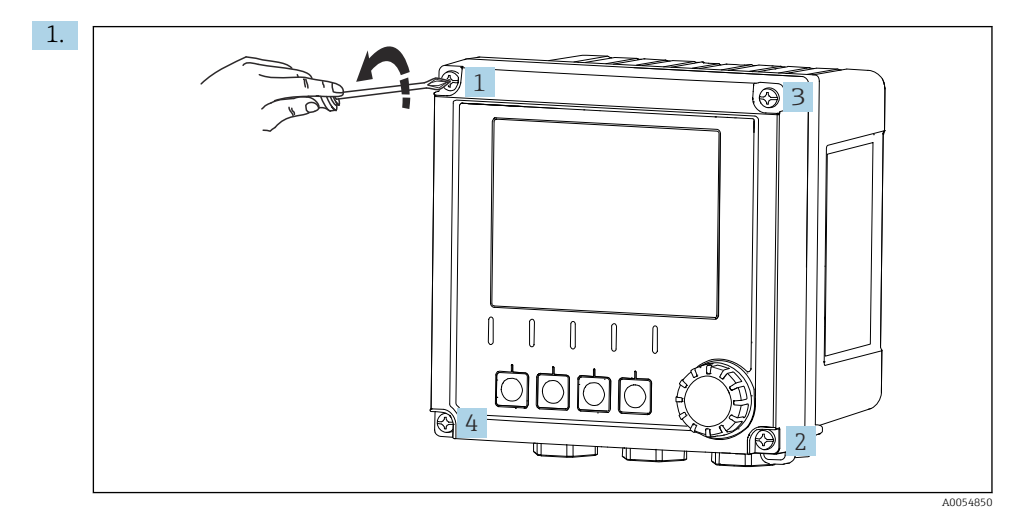

Odvijte poprečno vijke kućišta.

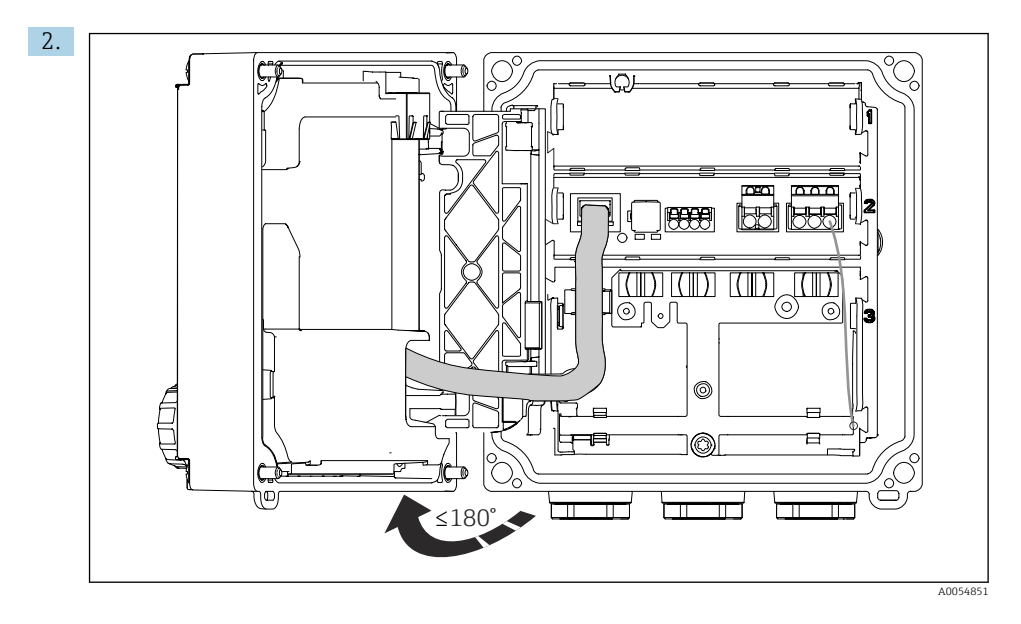

Otvorite poklopac za maksimalno 180° (ovisno orijentaciji).

 Pri zatvaranju kućišta: Postupno i dijagonalno zategnite vijke kućišta. Zakretni moment 1 Nm

# 6.2.2 Priključivanje oklopa kabela

U opisima svakog priključka navedeno je koji kabeli moraju biti oklopljeni.

Koristite samo krajnje izvorne kabele gdje je to moguće.

Raspon priključaka uzemljenja: 4 do 11 mm (0.16 do 0.43 in)

Primjer kabela (ne mora nužno odgovarati isporučenom originalnom kabelu)

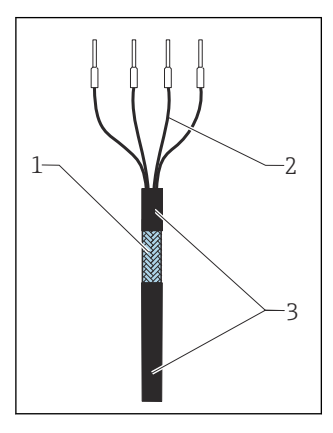

🖻 18 🛛 Kabel s kabelskim stopicama

- 1 Vanjska izolacija (izložena)
- 2 Kabelski vodovi sa stopicama
- 3 Omotač kabela (izolacija)
- 1. Uklonite brtveni čep na dnu kućišta.
- 2. Uvrnite prikladnu kabelsku uvodnicu.
- 3. Pričvrstite uvodnicu na kraj kabela, pazeći da je uvodnica okrenuta u pravom smjeru.
- 4. Provucite kabel kroz uvodnicu i u kućište.
- 5. Postavite kabel u kućište na takav način da izložena izolacija kabela dosjeda u jednu od kopči uzemljenja i da se vod kabela može lako postaviti sve do utikača terminala.
- 6. Spojite kabel na priključak za uzemljenje.

L--

### 7. Stegnite kabel.

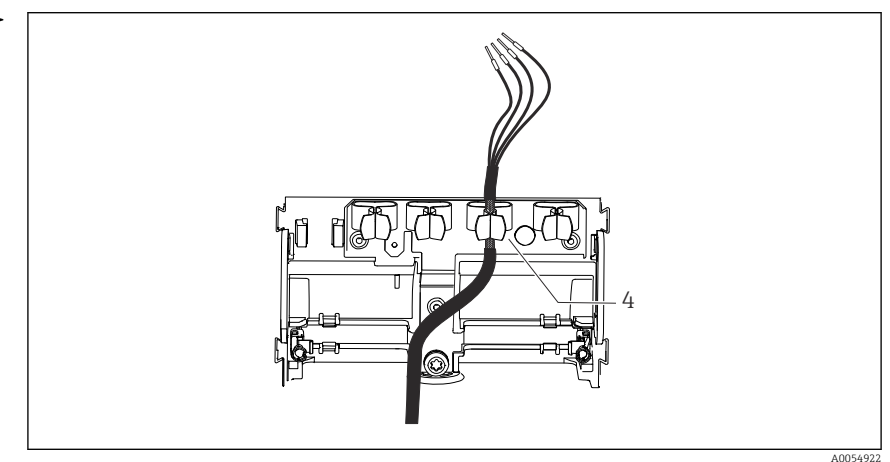

🖻 19 🛛 Provedite kabel u stezaljku uzemljenja

4 Stezaljka za uzemljenje

Oklop kabela se uzemljuje s pomoću stezaljke uzemljenja.<sup>1)</sup>

- 8. Priključite kabelske jezgre prema dijagramu ožičenja.
- 9. Zategnite kabelsku uvodnicu potrebnim momentom.

### 6.2.3 Priključci kabela

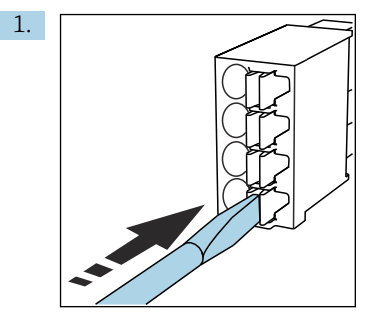

Odvijačem pritisnite spojnicu (otvara se priključak).

<sup>1)</sup> Pogledajte upute navedene u odjeljku "Osiguravanje stupnja zaštite.

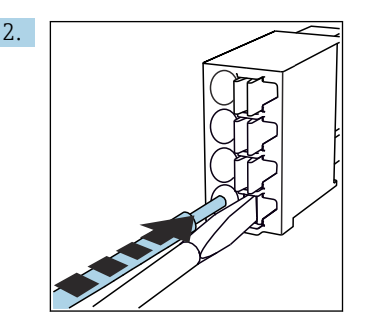

Umetnite kabel do graničnika.

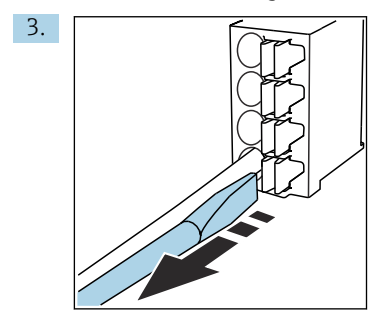

Uklonite odvijač (zatvara se priključak).

4. Nakon priključivanja provjerite sve kabelske jezgre kako biste osigurali da su zaštićene.

### 6.2.4 Montaža kabelskih uvodnica

### NAPOMENA

#### Ugrađene neiskorištene kabelske uvodnice

Kućište nije vodonepropusno

- > Postavite kabelske uvodnice samo na mjesta kroz koja prolaze kabeli.
- ▶ Ne uklanjajte brtvene čepove na drugim mjestima.

#### Kabelske uvodnice s navojem M20

Kabelske uvodnice uključene su u opseg isporuke u skladu s narudžbom.

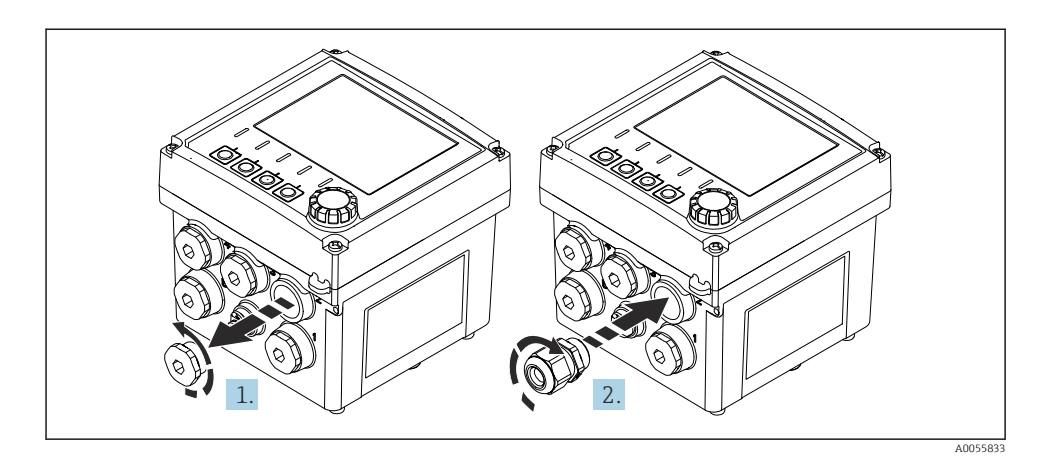

- 1. Uklonite brtveni čep.
- 2. Pričvrstite kabelsku uvodnicu. Zakretni moment 2.5 do 3 Nm.

#### Kabelske uvodnice s navojem G1/2 ili NPT1/2 navojem

Kabelske uvodnice i adapteri uključeni su u opseg isporuke u skladu s narudžbom.

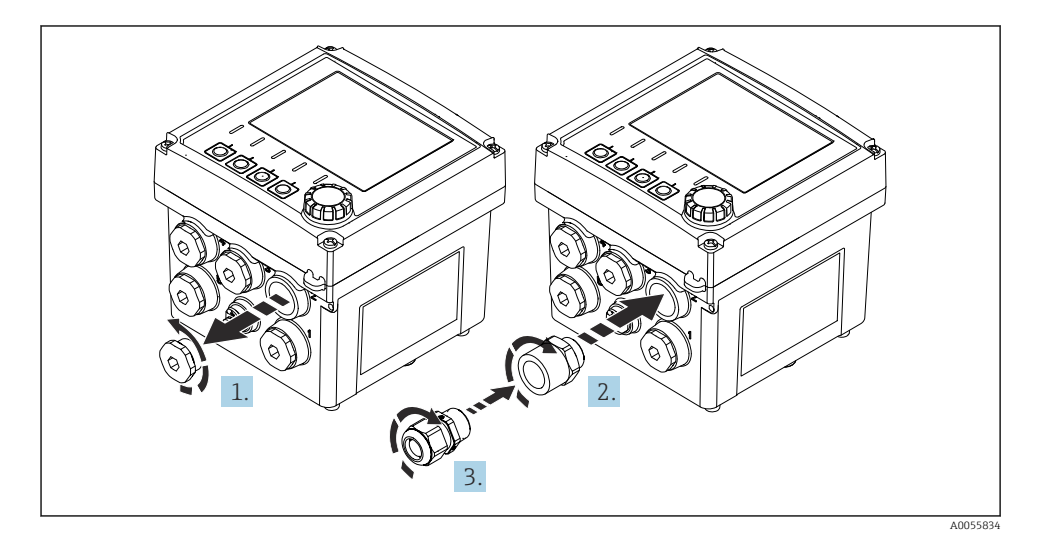

- 1. Uklonite brtveni čep.
- 2. Uvrnite adapter. Zakretni moment 2.5 do 3 Nm.
- 3. Pričvrstite kabelsku uvodnicu u adapter. Zakretni moment 2.5 do 3 Nm.

#### Raspoređivanje kabelskih uvodnica

1. Provucite kabel kroz kabelsku uvodnicu i spojite. Slika prikazuje primjer rapoređivanja kabelskih uvodnica.

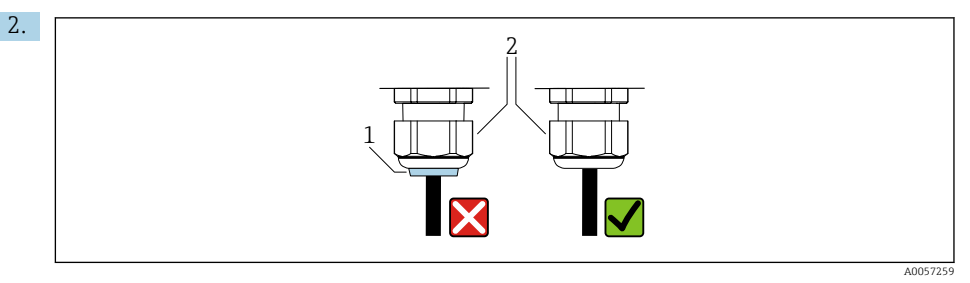

Ponovno zategnite kabelsku uvodnicu nakon što ste provukli kabel. Uvjerite se da je brtveni umetak (1) u ravnini s tlačnim vijkom (2).

Provucite samo 1 kabel po kabelskoj uvodnici.

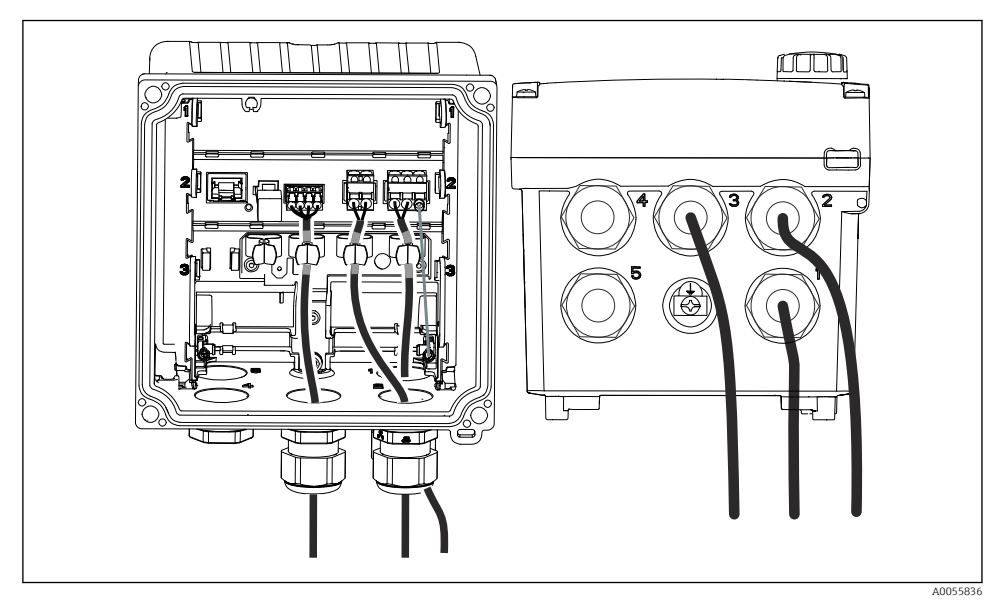

🖻 20 🛛 Primjer: Izlazi struje 1 i 2 kroz kabelske uvodnice 1 i 2, Memosens kabel kroz kabelsku uvodnicu 3

### 6.2.5 Povezivanje izjednačavanja potencijala

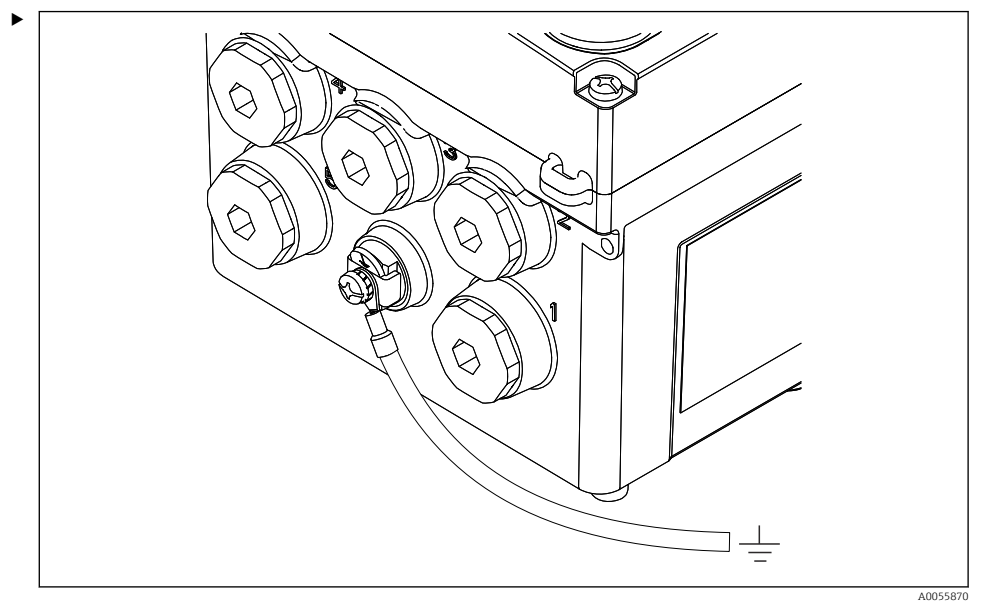

🖻 21 Priključak za izjednačavanje potencijala

Priključak za izjednačavanje potencijala kućišta posebnim vodom spojite na uzemljenje ili na sustav za izjednačavanje potencijala.

#### 6.2.6 Priključivanje signalnog kruga i opskrbnog napona

 Spojite strujne izlaze oklopljenim dvožilnim kabelima kao što je opisano na sljedećim slikama.

Vrsta spoja oklopa ovisi o predviđenom utjecaju smetnje. Uzemljenje jedne strane oklopa dovoljno je za suzbijanje električnih polja. Za suzbijanje smetnji uzrokovanih izmjeničnim magnetskim poljem, oklop mora biti uzemljen s obje strane.

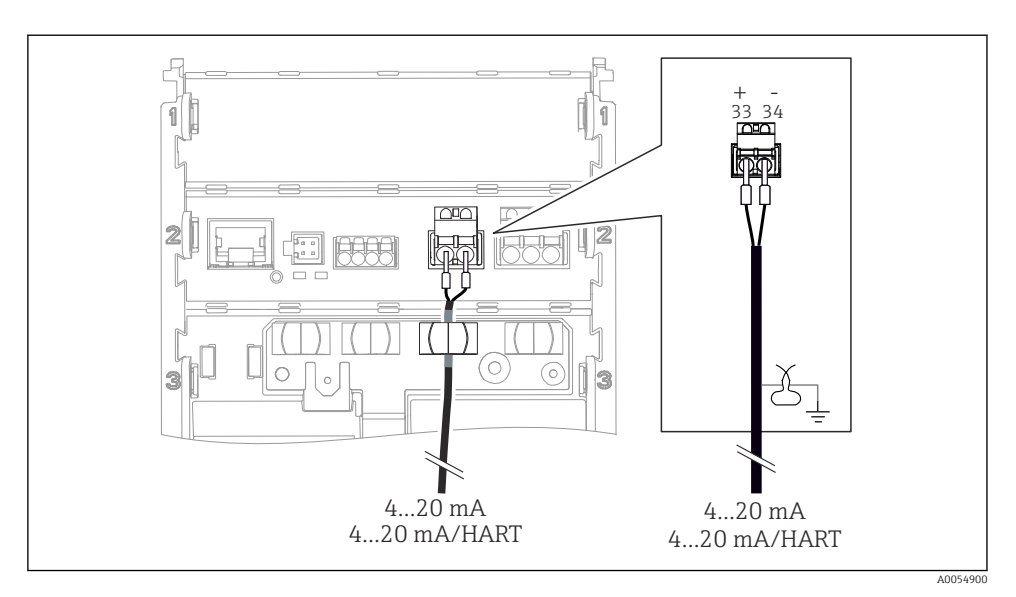

🗷 22 Priključak 1 izlaza struje

![](_page_30_Figure_4.jpeg)

🖻 23 Dijagram ožičenja: 1 izlaz struje

![](_page_31_Figure_2.jpeg)

🖻 24 Priključak 2 izlaza struje putem 1 uvodice

![](_page_31_Figure_4.jpeg)

🖻 25 Priključak 2 izlaza struje putem 2 uvodice

![](_page_32_Figure_2.jpeg)

🖻 26 Dijagram ožičenja: 2 izlaza struje

## 6.2.7 Priključivanje senzora

## Korištene pokrate i oznake boja

Objašnjenje kratica i oznaka korištenih u sljedećim slikama:

| Kratica  | Značenje                                              |
|----------|-------------------------------------------------------|
| pН       | pH signal                                             |
| Ref      | Signal s referentne elektrode                         |
| PM       | Potential Matching = izjednačavanje potencijala (PAL) |
| Sensor   | Senzor                                                |
| θ        | Signal temperaturnog senzora                          |
| d.n.c.   | do not connect!                                       |
| X        | Stezaljka uzemljenja oklopa kabela                    |
| A0056947 |                                                       |

## Objašnjenje oznaka boja na sljedećim slikama:

| Oznaka boja | Značenje               |
|-------------|------------------------|
| ВК          | Crna                   |
| BN          | Smeđa                  |
| BU          | Plava                  |
| GN          | Zelena                 |
| OG          | Narančasta             |
| RD          | Crvena                 |
| YE          | Žuta                   |
| VT          | Ljubičasta             |
| WH          | Bijela                 |
| TR          | Prozirna               |
| SC          | Upleteni oklop/srebrna |

### Memosens senzori

Priključivanej senzora s Memosens plug-in glavom (putem Memosens kabela) i senzora s fiksbim kabelom i Memosens protokolom

![](_page_34_Figure_3.jpeg)

#### 🖻 27 Priključivanje Memosens senzora

Spojite kabel zaslona kako je prikazano na slici.

![](_page_35_Figure_2.jpeg)

# Senzori analogne vodljivosti (induktivno)

#### 🖻 28 🛛 Prikaz uređaja

![](_page_35_Figure_5.jpeg)

<sup>🖻 29</sup> Dijagram ožičenja CLS50

![](_page_36_Figure_2.jpeg)

🖻 30 Dijagram ožičenja CLS54

![](_page_37_Figure_2.jpeg)

### Senzori analogne vodljivosti (konduktivno)

### 🗷 31 🛛 Prikaz uređaja

![](_page_37_Figure_5.jpeg)

#### 🖻 32 Dijagram ožičenja

### Analogni pH senzori

Napomena o priključivanju koaksijalnih kabela

![](_page_38_Figure_4.jpeg)

🖻 33 Struktura koaksijalnog kabela

- 1 Zaštitna obloga
- 2 Oklop/vanjski vodič koaksijalnog kabela
- 3 Sloj od poluprovodljivog polimera
- 4 Unutarnja izolacija
- 5 Unutarnji vodič
- 1. U potpunosti uklonite poluprovodljivi polimerni sloj (3) do kraja oklopa.
- 2. Pazite da unutranja izolacija (4) koaksijalnog kabela nije u dodiru s drugim komponentama. Provjerite postoji li zračni raspor oko svih komponenti; inače se mogu pojaviti pogreške u mjerenju.

#### Nepriključeni kabeli

 Provedite nepriključene kabele (označene s d.n.c.) na način da nisu u dodiru s drugim priključcima.

![](_page_39_Figure_2.jpeg)

### Priključivanje staklenih senzora s PML-om (simetričnol)

🖻 34 🛛 Prikaz uređaja

![](_page_39_Figure_5.jpeg)

![](_page_39_Figure_6.jpeg)

![](_page_40_Figure_2.jpeg)

#### Priključivanje staklenih senzora, bez PML-a (asimetrični)

![](_page_40_Figure_4.jpeg)

![](_page_40_Figure_5.jpeg)

<sup>🖻 37</sup> Dijagram ožičenja

![](_page_41_Figure_2.jpeg)

Priključivanje pH jednostrukih elektroda s PML-om (simetrično) i zasebnom referentnom elektrodom i zasebnim temperaturnim senzorom

🖻 38 🛛 Prikaz uređaja

![](_page_41_Figure_5.jpeg)

![](_page_41_Figure_6.jpeg)

Priključivanje pH jednostrukih elektroda bez PML-a (asimetrično) i zasebnom referentnom elektrodom i zasebnim temperaturnim senzorom

![](_page_42_Figure_3.jpeg)

🖻 40 🛛 Prikaz uređaja

![](_page_42_Figure_5.jpeg)

<sup>🖻 41</sup> Dijagram ožičenja

### Priključivanje pH enamel elektroda

Pfaudler elektroda, apsolutna (tip 03/tip 04) s PML-om (simetrično) s LEMOSA kabelom

![](_page_43_Figure_4.jpeg)

Spojite senzor kako je prikazano na slici.

2. Uzemljite samo zaštitu kabela na strani senzora.

Pfaudler elektroda, apsolutna (tip 03/tip 04) bez PML-a (asimetrično) s LEMOSA kabelom

![](_page_43_Picture_8.jpeg)

Spojite senzor kako je prikazano na slici.

2. Uzemljite samo zaštitu kabela na strani senzora.

![](_page_44_Picture_2.jpeg)

Pfaudler elektroda, relativna (tip 18/tip 40) s PML-om (simetrično) s LEMOSA kabelom

Spojite senzor kako je prikazano na slici.

2. Uzemljite samo zaštitu kabela na strani senzora.

pH-Reiner Pfaudler elektroda s PML-om (simetrično) s VARIOPIN kabelom

![](_page_44_Figure_7.jpeg)

Spojite senzor kako je prikazano na slici.

2. Uzemljite samo zaštitu kabela na strani senzora.

# 6.3 Osiguravanje stupnja zaštite

Na isporučenom uređaju smiju se uspostaviti samo u ovim uputama opisana mehanička i električna priključivanja, koja su potrebna za odgovarajuću primjenu u skladu s odredbama.

Pažljivo izvodite radove.

Individualni tipovi zaštite dozvoljeni za ovaj proizvod (zabrtvljenost (IP), električna sigurnost, EMC otpornost na smetnje, zaštita od eksplozije) ne mogu se više jamčiti ako, na primjer:

- Su poklopci ostavljeni otklopljeni
- Koriste se različite jedinice napajanja od onih koje su dozvoljene
- Kabelske uvodnice nisu dovoljno zategnute
- Za kabelske uvodnice koriste se neprikladni promjeri kabela
- Navlaka zaslona nije sasvim pričvršćena (opasnost od ulaska vlage zbog nedovoljne zabrtvljenosti)
- Kabeli/krajevi kabela su labavi ili nisu dovoljno zategnuti
- Kabelske uvodnice nisu uzemljene upotrebom stezaljke uzemljenja u skladu s uputama
- Uzemljenje nije osigurano priključkom za izjednačavanje potencijala

# 6.4 Provjera nakon povezivanja

## **UPOZORENJE**

### Greške priključivanja

Ugrožena je sigurnost osoba i mjesta mjerenja. Proizvođač ne prihvaća bilo kakvu odgovornost za greške koje su proizašle kao posljedica neuvažavanja napomena u ovim Uputama za uporabu.

- Stavite uređaj samo tada u pogon ako odgovorite s **da** na **sva** sljedeća pitanja.
- Jesu li uređaj i kabel neoštećeni (vizualni pregled)?
- Imaju li kabeli odgovarajuće vučno rasterećenje?
- Jesu li kabeli postavljeni bez omči i križanja?
- Odgovara li napon napajanja informacijama na natpisnoj pločici?
- Nema obrnutog polariteta?
- Ispravan raspored priključaka?

# 7 Mogućnosti upravljanja

# 7.1 Pregled mogućnosti upravljanja

Rad i postavke putem:

- Radni elementi na uređaju
- Aplikacija SmartBlue (ne podržava puni raspon funkcija)
- PLC kontrolna stanica (putem HART-a)

# 7.2 Pristup radnom izborniku preko zaslona na licu mjesta

## 7.2.1 Korisničko upravljanje

Zaslon na licu mjesta nudi funkcije korisničkog upravljanja. Postoje 2 uloge u korisničkom upravljanju:

- Operator
- Maintenance

Obje uloge mogu se zaštititi PIN-om. Samo jedan PIN može se postaviti zaOperator ulogu ako je PIN postavljen i za Maintenance ulogu.

Svaka uloga može promijeniti svoj PIN.

Preporučuje se postaviti PIN-ove nakon početnog puštanja u rad.

Ako su PIN-ovi postavljeni, dvije uloga prve se pojavljuju nakon pozivanja izbornika. Za pristup drugim stavkama izbornika potrebna je prijava za ulogu.

### 7.2.2 Operativni elementi

![](_page_46_Figure_12.jpeg)

🗷 42 Operativni elementi

- 1 Zaslon
- 2 Navigator
- 3 Meke tipke

#### 7.2.3 Struktura zaslona

![](_page_47_Figure_3.jpeg)

🗉 43 Struktura zaslona: Početni zaslon (uređaj s jednim izlazom struje)

- 1 Naziv uređaja ili putanja izbornika
- 2 Datum i vrijeme
- 3 Statusni simbol
- 4 Prikaz primarne vrijednosti
- 5 Prikaz vrijednosti izlaza struje (ovisno o narudžbi, uređaj ima 1 ili 2 izlaza struje, slika prikazuje uređaj s jednim izlazom struje)
- 6 Dodjela programabilnih tipki

### 7.2.4 Kretanje po zaslonu

#### Mjerne vrijednosti

![](_page_48_Figure_4.jpeg)

🗟 44 Kretanje kroz mjerene vrijednosti

- 1. Pritisnite gumb za navigiranje ili okrenite gumb za navigiranje i nastavite okretati.
  - └ → Odabrana je mjerena vrijednost (obrnuti prikaz).

- 2. Pritisnite gumb za navigiranje.
  - 🕒 Zaslon prikazuje primarnu vrijednost.
- 3. Pritisnite gumb za navigiranje.
  - 🛏 Zaslon prikazuje primarnu vrijednost i temperaturu.
- 4. Pritisnite gumb za navigiranje.
  - 🕒 Zaslon prikazuje primarnu vrijednost, temperaturu i sekundarne mjerne vrijednosti.
- 5. Pritisnite gumb za navigiranje.
  - 🕒 Zaslon prikazuje primarnu vrijednost i izlaze struje.

#### Izlaz struje

![](_page_49_Figure_11.jpeg)

🖻 45 Kretanje, prikazuje izlaz struje

- Pritisnite gumb za navigiranje ili okrenite gumb za navigiranje i nastavite okretati.
   Odabran je izlaz struje (crna pozadina).
- 2. Pritisnite gumb za navigiranje.
  - 🛏 Zaslon prikazuje informacije o izlazu struje.

### 3. Pritisnite gumb za navigiranje.

🖙 Zaslon prikazuje primarnu vrijednost i izlaze struje.

## 7.2.5 Izbornici koncepta rada

![](_page_50_Figure_5.jpeg)

Opcije dostupne u izborniku ovise o posebnoj autorizaciji korisnika.

- 1. Pritisnite tipku soft key.
- 2. Uključite gumb za navigiranje.
  - └ → Odabire se stavka izbornika.
- 3. Pritisnite gumb za navigiranje.
- 4. Uključite gumb za navigiranje.
  - └ → Odabire se vrijednost (npr. s popisa).
- 5. Pritisnite gumb za navigiranje.

# 7.3 Pristup radnom izborniku preko alata za upravljanje

### 7.3.1 Pristupite upravljačkom izborniku putem aplikacije SmartBlue

SmartBlue aplikacija dostupna je za preuzimanje iz Google Play Store-a za Android uređaje i iz Apple App Store-a za iOS uređaje.

#### Zahtjevi sustava

- Mobilni uređaj s funkcijom Bluetooth<sup>®</sup> 4.0 ili novijom
- Pristup internetu

Preuzmite aplikaciju SmartBlue:

![](_page_51_Picture_20.jpeg)

A0033202

Preuzmite aplikaciju SmartBlue putem QR koda.

Spojite uređaj s aplikacijom SmartBlue:

 Bluetooth je omogućen na mobilnom uređaju. Aktivirajte Bluetooth na uređaju: Menu/System/Connectvity/Bluetooth/Bluetooth module 2.

![](_page_52_Picture_2.jpeg)

A0029747

Pokrenite SmartBlue aplikaciju na mobilnom uređaju.

- ← Popis uživo prikazuje sve uređaje koji su u dometu.
- 3. Dodirnite uređaj da biste ga odabrali.
- 4. Prijava korisničkim imenom i lozinkom.

Podaci za početni prostup:

- Korisničko ime: admin
- Zadana lozinka: serijski broj uređaja

Ako se zamijeni matična ploča uređaja, zadana lozinika računa admin može se promijeniti.

Ovo je slučaj ako je prilikom zamjene matične ploče korišten generički komplet koji nije naručen za serijski broj uređaja.

U ovom slučaju, serijski broj modula matične ploče je zadana lozinka.

### 7.3.2 Računi aplikacije SmartBlue

Aplikacija SmartBlue zaštićena je od neovlaštenog pristupa pomoću računa zaštićenih lozinkom. Mogućnosti autentifikacije mobilnog uređaja mogu se koristiti za prijavu na račune.

Dostupni su sljedeći računi:

- operator
- maintenance
- admin

### 7.3.3 Funkcije putem aplikacije SmartBlue

Aplikacija SmartBlue podržava sljedeće funkcije:

- Ažuriranje programske podrške
- Korisničko upravljanje
- Izvoz informacija za uslugu

# 8 Integracija u sustav

# 8.1 Integriranje mjernog instrzumenta u sustav

Sučelja za prijenos mjerene vrijednosti (ovisno o narudžbi):

- Strujni izlaz 4 do 20 mA (pasivni)
- HART

## 8.1.1 Izlaz struje

Ovisno o narudžbi uređaj ima 1 ili 2 izlaza struje.

- Raspon signala 4 do 20 mA (pasivni)
- Dodjeljivanje procesne vrijednosti trenutnoj vrijednosti može se konfigurirati unutar raspona signala.
- Struja kvara može se konfigurirati s popisa.

## 8.1.2 Bluetooth<sup>®</sup> LE bežična tehnologija

Uz Bluetooth<sup>®</sup> LE bežičnu tehnologiju (energetski učinkovit bežični prijenos) koja se može naručiti, uređajem se može upravljati putem mobilnih uređaja.

![](_page_53_Figure_14.jpeg)

46 Opcije za daljinski rad putem Bluetooth<sup>®</sup> LE bežične tehnologije

- 1 Odašiljač sa Bluetooth® LE bežičnom tehnologijom
- 2 Pametni telefon / tablet sa SmartBlue (aplikacijom)

### 8.1.3 HART

HART upravljanje moguće je putem različitih hostova.

![](_page_54_Figure_2.jpeg)

🗷 47 Opcije ožičenja za daljinski rad putem HART protokola

- 1 PLC (logički kontroler koji se može programirati)
- 2 HART uređaj za rad (npr. SFX350), opcionalno
- 3 Odašiljač

Uređaj može komunicirati koristeći HART protokol preko strujnog izlaza 1 (ovisno o narudžbi).

Slijedite korake u nastavku kako biste uređaj integrirali u sustav u ovu svrhu:

- 1. Spojite HART modem ili HART ručni priključak na strujni izlaz 1 (komunikacijsko opterećenje 250 500 Oma).
- 2. Uspostavite vezu putem HART uređaja.
- 3. Upravljajte transmiterom putem HART uređaja. Kako biste to učinili, slijedite Upute za rad HART uređaja.

![](_page_54_Picture_12.jpeg)

# 9 Puštanje u rad

## 9.1 Priprema

- ▶ Priključite uređaj.
  - 🕒 Uređaj se pokreće i prikazuje mjerenu vrijednost.

Bluetooth<sup>®</sup> mora biti omogućen na mobilnom uređaju za rad putem aplikacije SmartBlue.

# 9.2 Provjera nakon instalacije i provjera funkcije

# **UPOZORENJE**

### Neispravan priključak, nepravilan opskrbni napon

Sigurnosni rizici za osoblje i neispravno funkcioniranje uređaja!

- Provjerite jesu li svi priključci pravilno izvedeni sukladno planu priključivanja.
- > Provjerite da opskrbni napon odgovara s onim navedenim na pločici s oznakom tipa.

# 9.3 Vrijeme i datum

► Konfigurirajte vrijeme i datum u sljedećoj putanji: Menu/System/Date and Time

Pri upotrebi aplikacije SmartBlue datum i vrijeme također se mogu automatski prenijeti iz mobilnog uređaja.

# 9.4 Konfiguriranje jezika rada

► Konfigurirajte jezik rada u sljedećoj putanji: **Menu/Language**.

# 10 Održavanje

# 10.1 Čišćenje

### 10.1.1 Transmiter

▶ Očistite prednju stranu kućišta samo pomoću komercijalno dostupnih sredstava za čišćenje.

Prednji dio je otporan na:

- Etanol (kratko vrijeme)
- Razrijeđene kiseline (maks. 2% HCl)
- Razrijeđene baze (maks. 3% NaOH)
- Sredstva za čišćenje kućanstva na bazi sapuna

## NAPOMENA

### Sredstva za čišćenje nisu dopuštena

Oštećenja na površini kućišta ili brtvi kućišta

- ▶ Nikada ne koristite koncentrirane mineralne kiseline ili alkalne otopine za čišćenje.
- Nikada ne koristite organska sredstva za čišćenje kao što su aceton, benzil alkohol, metanol, metilen klorid, ksilen ili koncentrirano sredstvo za čišćenje glicerola.
- ▶ Nikada nemojte koristiti visokotlačne pare za čišćenje.

# 10.2 Zamjena baterije

Vrsta baterije: okrugla baterija 3V, xR2032

Zamijenite bateriju samo kada je uređaj bez napona.

U slučaju uređaja u opasnim područjima, koristite samo baterije koje su navedene u odgovarajućoj XA dokumentaciji.

![](_page_56_Picture_26.jpeg)

- 🛏 kako biste isključili napajanje uređaja.
- 2. Uklonite plug-in modul. Da biste to učinili, pritisnite spojnice za zaključavanje sa strane zajedno.
- 3. Zamijenite bateriju na dnu plug-in modula.

- 4. Ponovno umetnite plug-in modul dok bočne spojnice na sjednu na mjesto.
- 5. Spojite kabele.

### Ispravno odložite baterije

• Baterije se uvijek moraju odlagati u skladu s lokalnim propisima o odlaganju baterija.

# 11 Tehnički podaci

| Napon ulaza     | Nom. 24 V DC<br>Min. 17 V DC<br>Maks. 30V DC<br>ELV                      |
|-----------------|--------------------------------------------------------------------------|
| Struja          | 4 – 20 mA petlja<br>Maks. 23 mA                                          |
| Stupanj zaštite | IP66/IP67 (IEC 60529)                                                    |
| Makro okruženje | Stupanj zagađenja 4                                                      |
| Mikro okruženje | Stupanj zagađenja 2                                                      |
| Težina          | Plastično kućište: 1,5 kg (3,3 lbs)<br>Kućište od inoksa: 4 kg (8,8 lbs) |
| Dimenzije       | 147 mm x 155 mm 146 mm (5,79 in x 6,1 in x 5,75 in)                      |

![](_page_59_Picture_0.jpeg)

71692921

# www.addresses.endress.com

![](_page_59_Picture_3.jpeg)